## ライブカメラの映像が見られないときの対処法

## GoogleChrome の場合

1 設定を選択する。

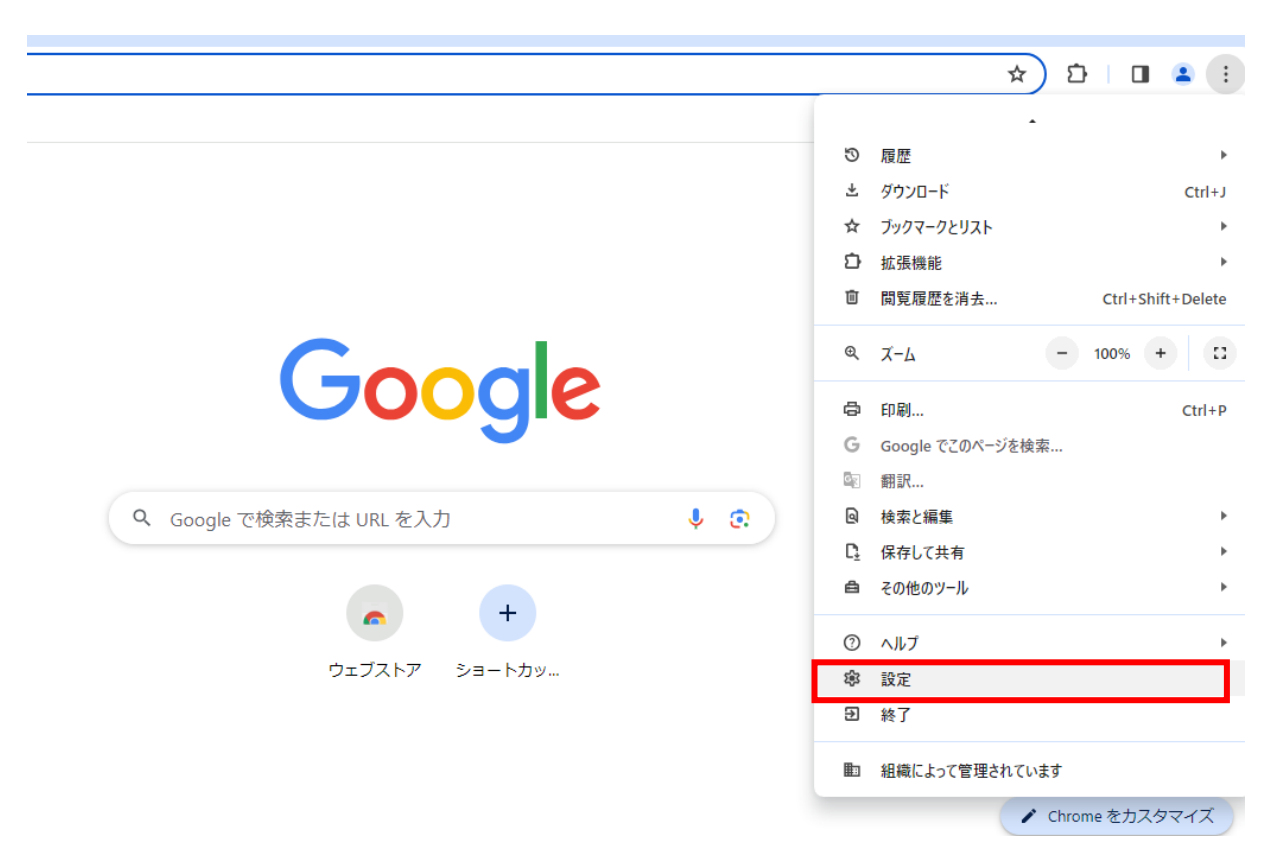

## 2 「プライバシーとセキュリティ」を選択する。

| → C O Chrome chrome://settings |                                     |
|--------------------------------|-------------------------------------|
| 設定                             | Q、設定項目を検索                           |
| Google の設定                     | 記 お使いの <u>ブラウザは相様によって管理</u> されています  |
| 自動入力とパスワード                     | Google の設定                          |
| プライバシーとセキュリティ                  |                                     |
| パフォーマンス                        |                                     |
| デザイン                           |                                     |
| 検索エンジン                         | Chrome で Google の最先端技術を活用 同期を有効にする  |
| 既定のブラウザ                        | 同期してカスタマイズした Chrome をどのデバイスでも使用できます |
| 起動時                            | 同期と Google サービス ・                   |
| 言語                             | Chrome プロファイルをカスタマイズ                |
| ダウンロード                         | ブックマークと設定のインボート                     |
| ユーザー補助機能                       |                                     |
| システム                           |                                     |
| 設定のリセット                        |                                     |
| 抗張機能 [2]                       |                                     |
|                                |                                     |

# 3 「サイトの設定」を選択する。

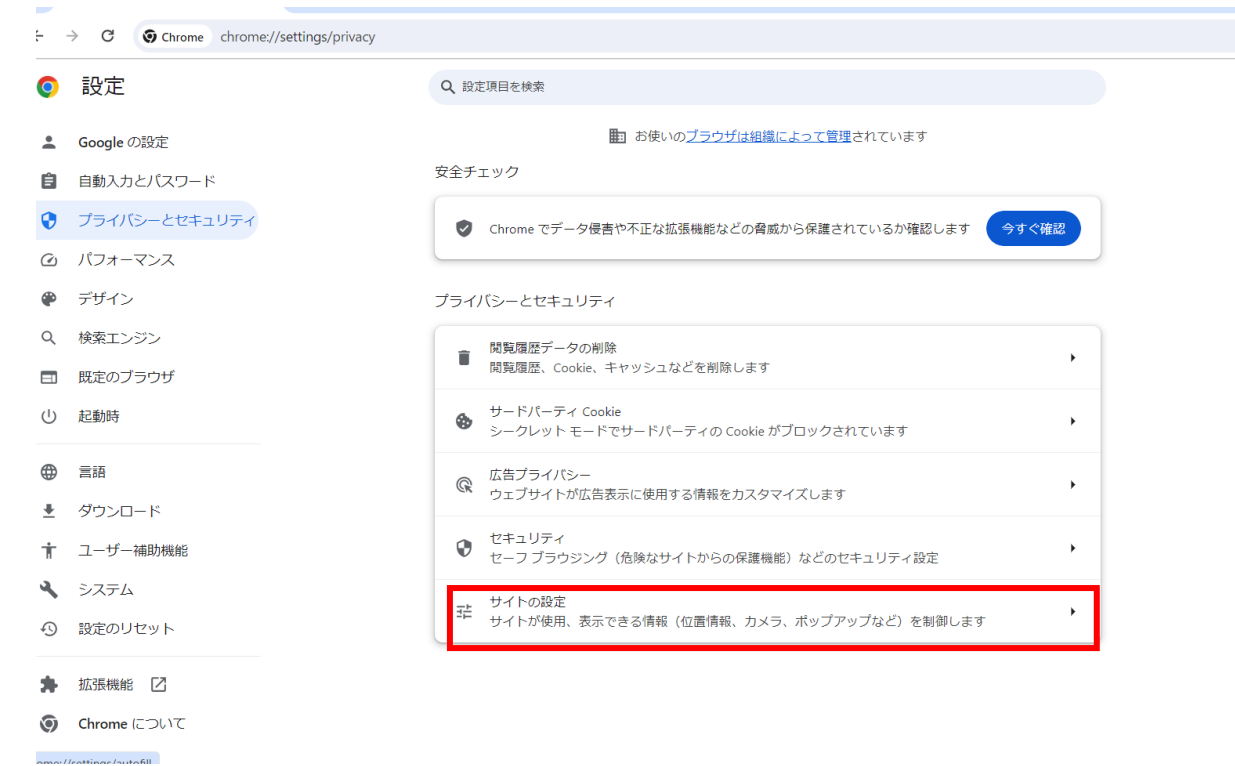

### 4 コンテンツの「JavaScript」を選択する。

| ← → C                                                 |                                                                          |         |
|-------------------------------------------------------|--------------------------------------------------------------------------|---------|
| ◎ 設定                                                  | Q 設定項目を検索                                                                |         |
| 💄 Google の設定                                          | <ul> <li>マイク</li> <li>サイトがマイクの使用を要求できるようにする</li> </ul>                   | •       |
| <ul> <li>自動入力とパスワード</li> <li>ブライバシーとセキュリティ</li> </ul> | ▲ 通知<br>すべてのリクエストを開く                                                     | •       |
| <ul> <li>④ パフォーマンス</li> <li>● ボイル・</li> </ul>         | C 埋め込みコンテンツ<br>保存したあなたに関する情報の使用をサイトが求めることを許可する                           | •       |
| <ul> <li>デザイン</li> <li>検索エンジン</li> </ul>              | その他の権限                                                                   | ~       |
| 国 既定のブラウザ                                             | コンテンツ                                                                    |         |
| <ul> <li>() 起動時</li> <li>() 三市</li> </ul>             | ↔ サードパーティ Cookie<br>シークレット モードでサードパーティの Cookie がブロックされています               | •       |
| <ul> <li>♥ ==</li> <li>ダウンロード</li> </ul>              | JavaScript<br>サイトが JavaScript を使用できるようにする                                | $\odot$ |
| <ul> <li>オ ユーザー補助機能</li> <li>◆ システム</li> </ul>        | 画像<br>サイトが画像を表示できるようにする                                                  | •       |
| <ol> <li>設定のリセット</li> </ol>                           | <ul> <li>ボッブアップとリダイレクト</li> <li>サイトにボッブアップの送信やリダイレクトの使用を許可しない</li> </ul> | •       |
| ★ 拡張機能 🖸                                              | その他のコンテンツの設定                                                             | ~       |
| Ohrome について                                           |                                                                          |         |

5 動作のカスタマイズの「JavaScriptの使用を許可するサイト」の追加を選択する。

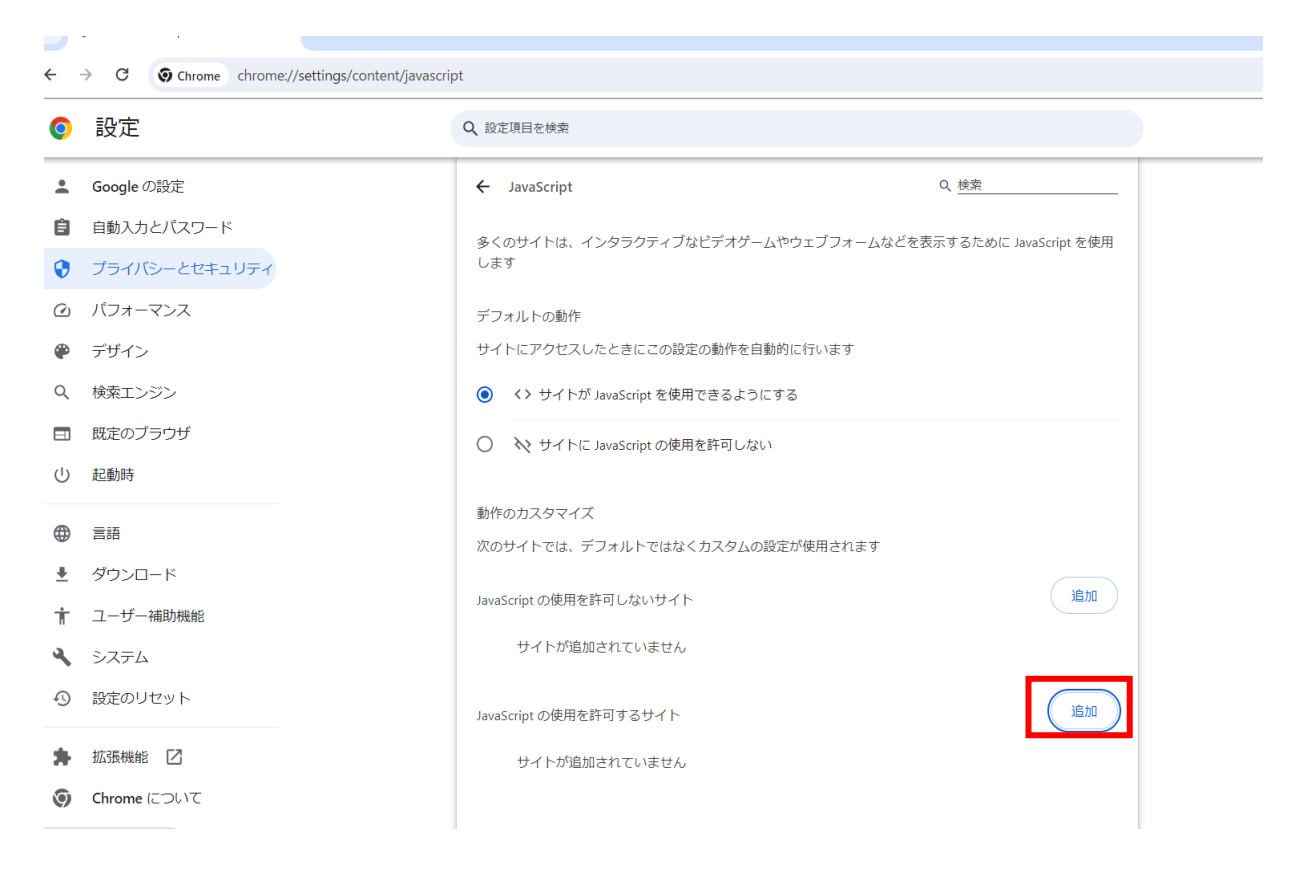

6 サイトの追加に「https://camera.kure-city.jp/」と入力して追加を選択する。

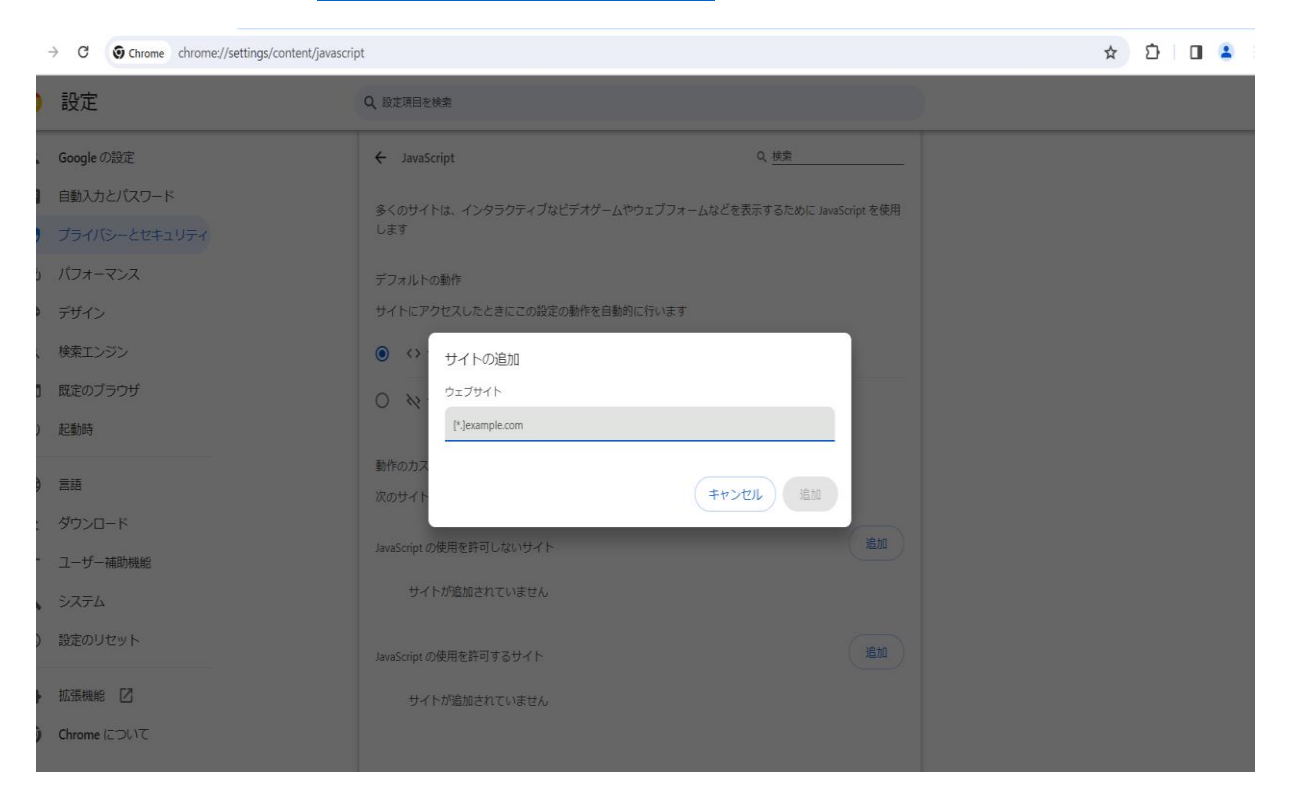

7 JavaScriptの使用を許可するサイトの「https://camera.kure-city.jp/」の隣の「▶」を 選択する

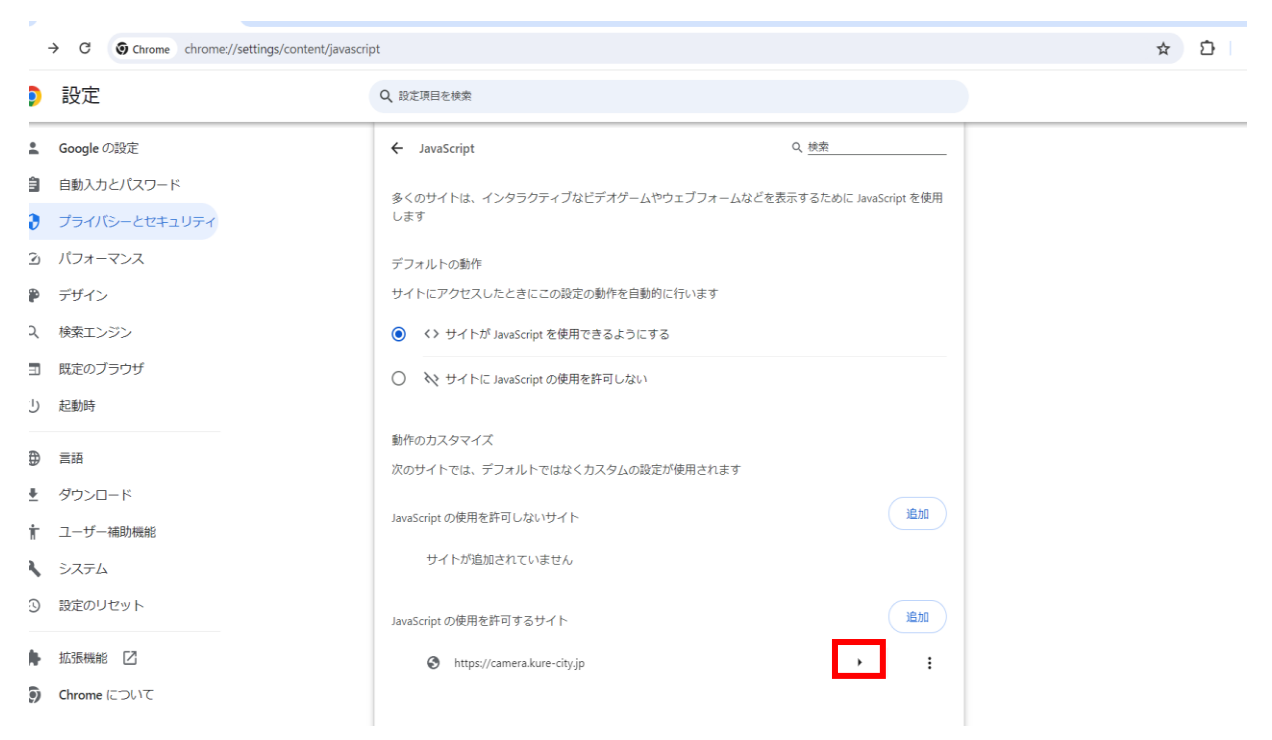

#### 8 権限の「安全でないコンテンツ」を「許可する」に変更する

| •        |               | •          |                                                |              |
|----------|---------------|------------|------------------------------------------------|--------------|
| •        | Googleの設定     |            | 22770011                                       |              |
| Ê        | 自動入力とパスワード    | C <u>+</u> | ファイルの編集                                        | 確認 (デフォルト)   |
| 0        | プライバシーとヤキュリティ | +2         | HID デバイス                                       | 確認 (デフォルト) ・ |
| C        | パフォーマンス       | Ţ          | 保護されたコンテンツ ID<br>Chrome 自動字幕起こしを使用できない可能性があります | 許可 (デフォルト)   |
| ۲        | デザイン          | Ċ          | クリップボード                                        | 確認 (デフォルト) ・ |
| Q        | 検索エンジン        | 8          | 支払いハンドラ                                        | 許可 (デフォルト)   |
| L<br>ال  | 起動時           | A          | 安全でないコンテンツ                                     | 許可する 🔹       |
| <b>(</b> | 言語            | ٥          | サードパーティのログイン                                   | 許可 (デフォルト)   |
| <u>+</u> | ダウンロード        | 00         | 拡張現実 (AR)                                      | 確認 (デフォルト) ・ |
| Ť        | ユーザー補助機能      | 8          | パーチャル リアリティ (VR)                               | 確認 (デフォルト) ・ |
| ٩        | システム          | ſū         | デバイスのアクティブ状態                                   | 確認 (デフォルト)   |
| Ð        | 設定のリセット       | 8          | ウィンドウ管理                                        | 確認 (デフォルト) ・ |
| *        | 拡張機能 🖸        | A          | フォント                                           | 確認 (デフォルト) ・ |
| 0        | Chrome EONC   |            |                                                |              |

9 終了